How does power automate for desktop work?

Manipulating files and folders is a fundamental part of most business processes. Power Automate for desktop provides the files and folders actions to help accomplish this task. Learn how to create flows that manage files and folders. Learn how to manage the properties of multiple files and folders.

What is file content in power automate?

The file content in Power Automate refers to the actual data within a file, such as a document or spreadsheet. This section will explore the various ways you can use this file content in your workflows. From saving it to a SharePoint library to sending it in an email or even converting it to a different file type, the possibilities are endless.

How do I use the "get file content" action in power automate?

To incorporate the "Get File Content" action in Power Automate, simply follow these steps: Choose the appropriate trigger for your flow. Add the "Get File Content" action. Select the specific file you want to retrieve the content from. Save and test your flow to ensure it runs smoothly. Tips for effectively utilizing the "Get File Content" action:

How do I send file content in an email using power automate?

To send file content in an email using Power Automate,follow these steps: Select the appropriate trigger for your flow. Add the "Get File Content" action to retrieve the content of the file. Choose the file you want to get the content from. Save and test your flow to ensure it retrieves the file content correctly.

How do I use power automate to retrieve file content?

When using Power Automate to retrieve file content, the first step is to choose the correct trigger. This trigger will determine when the flow will begin and what event will activate it. Follow these steps: Open Power Automate and create a new flow. In the search bar, type "trigger" and select the appropriate trigger from the list.

What is a power automate flow & why should you use it?

As you can see, it's quite a simple flow that can save you a lot of work. With so many documents in every

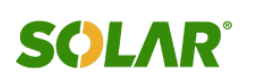

organisation, it's good to have all the files organised in some way. Even if it's just to move them into various folders based on the files name, this Power Automate flow can be a huge improvement.

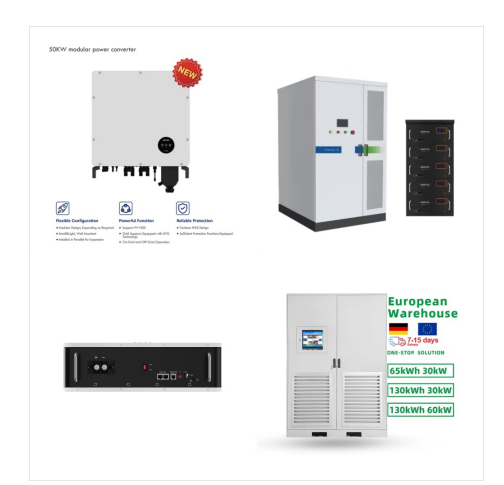

Today something that looks simple, but it's a bit tricker than it sounds. We''re going to fetch files from a folder but only from a specific type, for example, all Excel files in a folder. So the idea is to have a template that we can invoke to get all files from a type in a folder and parse them accordingly.

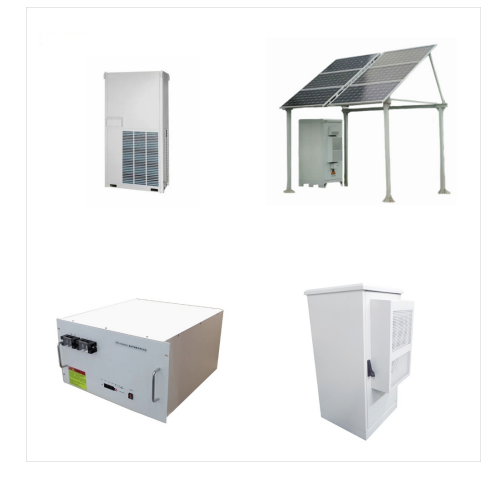

How to Use Power Automate to Get File Content. Power Automate, formerly known as Microsoft Flow, is a powerful tool for automating tasks and processes. One useful feature is the ability to retrieve the contents of a file using the "Get File Content" action. In this section, we will walk through the steps of using Power Automate to get file

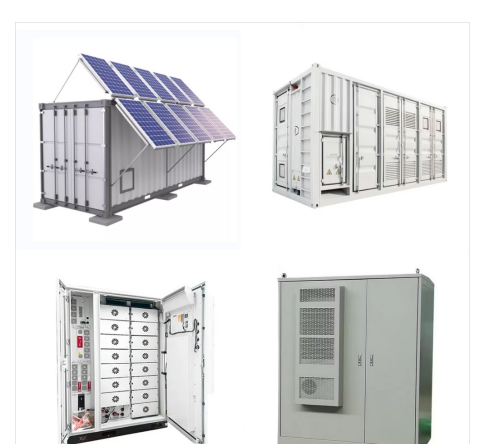

2.Now, I will add an action, "Start and wait for an approval", which will send an email when a file is created in the SharePoint Library. Next, set the below-provided parameters: Approval type: Select an approval type as "Approve/Reject ??? First to respond" from the drop-down. Title: Enter the title field value. Assigned to: Please assign the email of the person who ???

3 21/ 280=

For example: You''ll get: If there are files inside those folders, Power Automate won''t touch these. Build your own path. Completing the above example, let's move the path outside the "Create new folder" action. Let's run, and we''ll get the "Fourth Level" as expected.

File metadata is boring but can be incredibly useful. The SharePoint "Get File Metadata" action enables you to get information like the file's path, size, and type. For example, you could have a list of files in a folder and, if they fit a category, move or archive them.

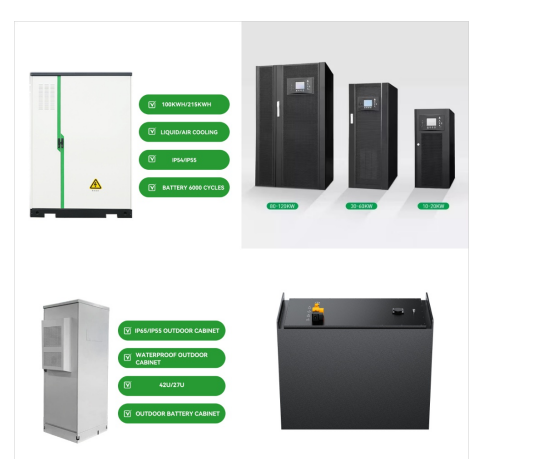

Power Automate Examples Example 1: Automatically save email attachments. Who this could benefit: Account Managers How Power Automate can help: When attachments get sent regarding a client, Power Automate can save them into the relevant SharePoint folder. This saves time searching through emails to find what you need, as it will be stored within the ???

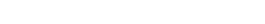

SOLAR

Although this article has explained two common automated tasks in Excel, Power Automate can also be used to create Excel files, refresh Excel data connections, and convert CSV files to Excel. By the end of this article, you should now know how Power Automate works with Excel, how to create flows using Power Automate to get data from Excel, and

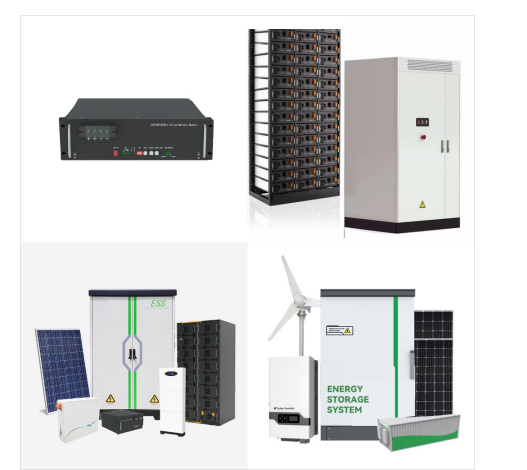

Well, the answer is pretty much whatever you want. Maybe you are tracking alerts and want to store them in a table. Configure an Add Row to Table Action for Excel, link up to where your file is stored (OneDrive or SharePoint), and choose the file. Power Automate will read the file and find all the tables stored in it.

Introduction to Power Automate OData filter. Before we dig deeper into the Power Automate filter query, let's first discuss about the OData filter query in Power Automate.. OData or Open Data Protocol is an HTTP service made by Microsoft that establishes best practices for designing REST APIs. One of many features of OData is the ability to filter data using a ???

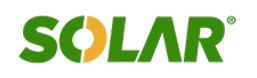

3.2v 280ah

## FILE SYSTEM POWER AUTOMATE EXAMPLE

In this Power Automate tutorial, we will learn how to move files from one folder to another using Power Automate.. I will show you 2 examples here; in one example, we will see how to move files from one folder to another in SharePoint Online, and in the other example, we will see how to move files from one folder to another in OneDrive using Power Automate flow.

Add the action "Copy file" or "Move file" in the Yes block of the condition action and select the "Identifier" as the value for the property "File to Copy" or "File to Move" based on the selected action.

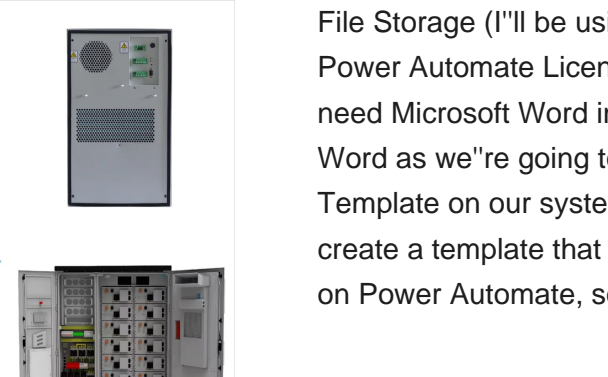

File Storage (I"II be using OneDrive) Premium Power Automate License; Microsoft Word; So, we need Microsoft Word installed, why? Well we need Word as we''re going to generate a Microsoft Word Template on our system. This will allow use to create a template that we can pass information into on Power Automate, so let's start there.

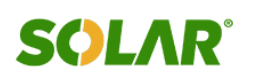

To access these resources using the folder actions, run Power Automate with administrator rights. The following example retrieves the desktop directory and stores it in a variable. Templates, Application Data, Local Application Data, Internet Cache, Cookies, History, Common Application Data, System, Program Files, Pictures, Common

Select the type of flow you want to create, such as "Automated cloud flow" or "Scheduled cloud flow". Assign a name to your flow and click " Create " In the flow editor, click " + New step " to insert a trigger. Use the search bar to find the "When an from the list.

# item is created" trigger for SharePoint and select it Power Automate is a powerful automation tool that

allows businesses to streamline their workflows and automate repetitive tasks. With Power Automate, organizations can eliminate the need for manual processes, saving time and increasing productivity. This platform enables users to create custom workflows using a wide range of pre-built templates, connectors, and ???

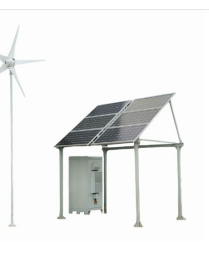

FLEXIBLE SETTING OF

MULTIPLE WORKING MODES

[]=

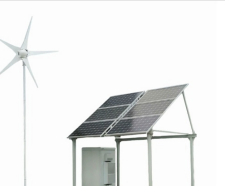

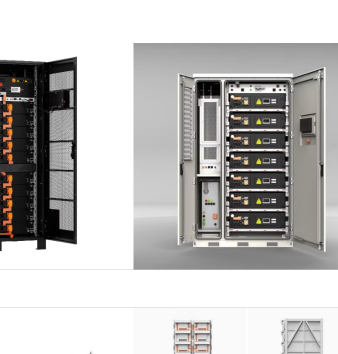

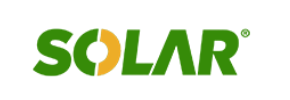

Teams apps: Power Automate & Approvals app. There are two apps available to add into Teams: the Power Automate app and the Approvals app. Power Automate app: Automates Teams activities or connects to other apps and services using the Power Automate app in Teams. Create, manage, and edit Teams flows or All Flows directly within this app.

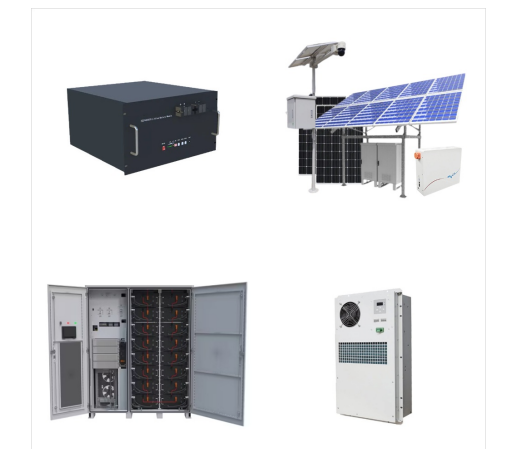

If you use another cloud storage system such as Google Drive or Dropbox, then it can be substituted for OneDrive. With the two connected in a workflow, you can instruct it to save all email attachments into a single folder. With one more Power Automate example, you can populate an Excel spreadsheet with the contents of an email. If, for

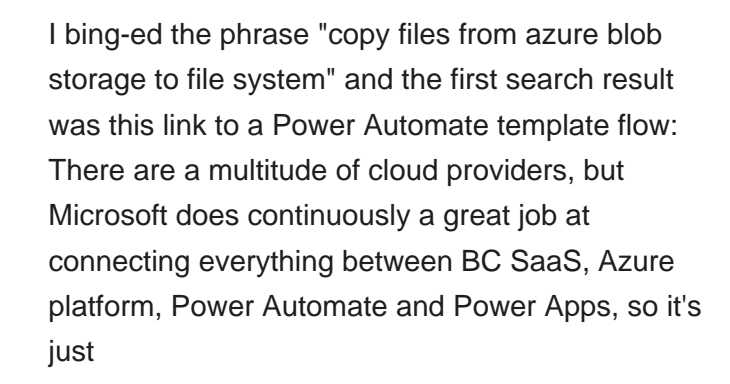

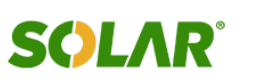

3 e a "Filter array" action to filter the files for those with names that start with a specific prefix. In the "From" field, select the array of files returned by the "Get files" action, and set the condition to:

Exploring Power Automate "File Contents" in detail. you need to add extra steps to your flow to ensure that files are not corrupted en route. For example, consider this example of building an array of documents: Microsoft Document Management System . Services. Adoption & Change Management; Artificial Intelligence;

2. Then, take the Create new folder flow action. Set the required details as shown in the image below: Site Address: Choose the SharePoint site address from the drop-down. List or Library Name: Select the library where you want to create a new folder. Folder Path: Here, take the Folder name from dynamic content. To create a folder structure [Sub folder& Sub-sub ???

8/10

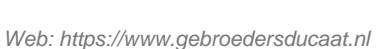

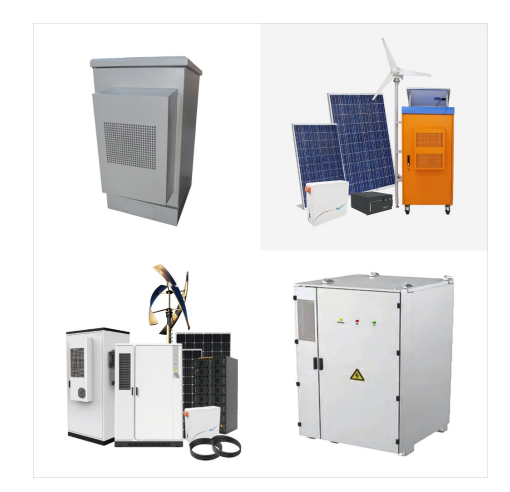

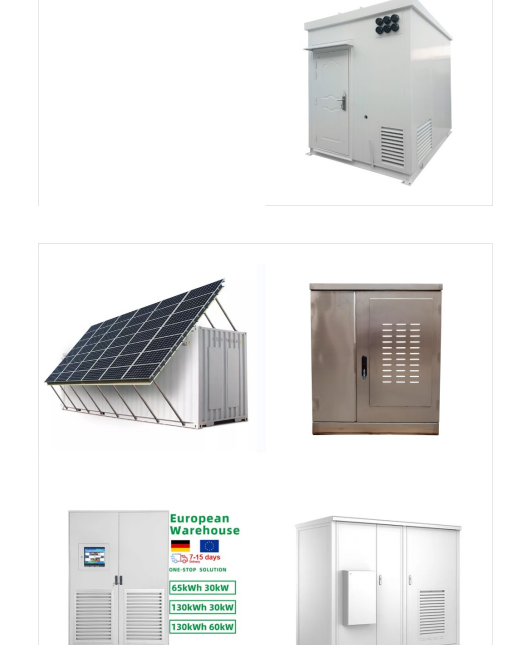

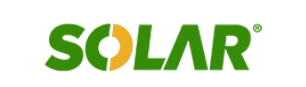

In this Power Automate article, I will discuss a commonly used case in the SharePoint document library using Power Automate: the Power Automate copy folder action and how it is used in Microsoft Flow. Also, I will demonstrate the following points: Power Automate copy folder with a new name; Power Automate copy files from one Library to another

File: The executable file as a complete file path: Command line arguments: Yes: Text value: Add extra arguments that would go after the executable file name. For example, enter notepad.exe in the application path and a specific text file in the command line arguments: Working folder: Yes: Folder: The full path of the folder to work out of, if

Configure Power Automate to access on-premises local file system. Configure Power Automate to access on-premises local file system. After that, Azure Service Bus will send data to cloud services depending on your connection, for example Azure Service Bus will send data to Microsoft Flow if you have such connection as configured above.

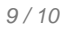

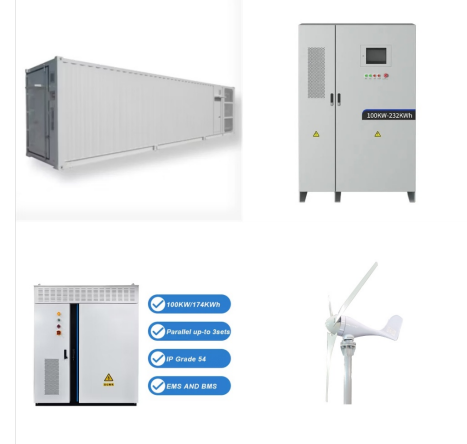

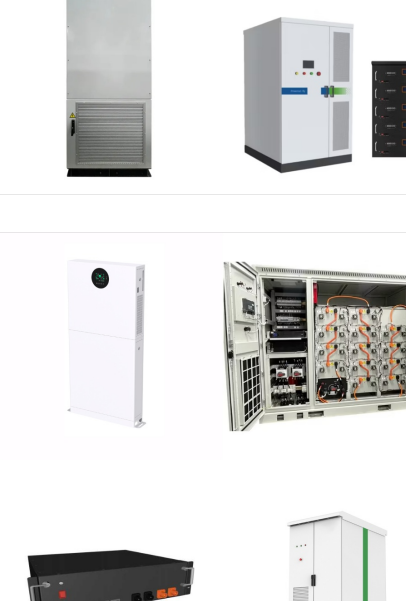

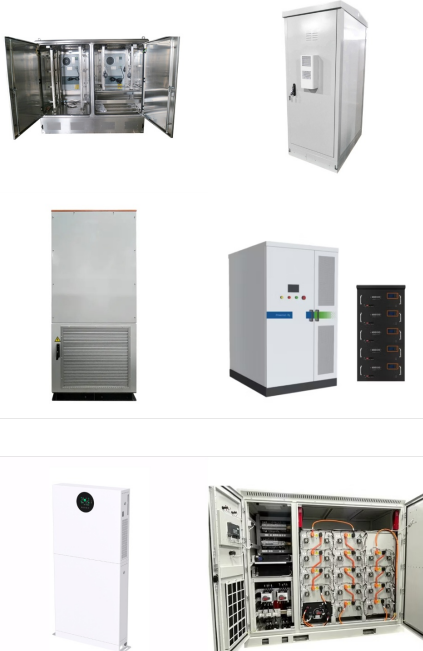

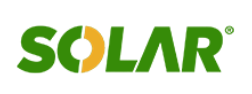

Discover the top 10+ Power Automate use cases,
with real-world examples and benefits. Learn how to
automate workflows, improve efficiency, and drive
business success. Automate File Sharing:
Integrate Power Automate with your CRM system to
store and manage customer onboarding Data
Efficiently.

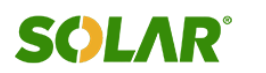